## Hitch ROUTABLE PRICE ADJUSTMENT JOB AID

This job aid shows how to do a Routable price adjustment.

#### FROM THE PAYABLES PAGE

1. Select "All" or "Scheduled" in the Payables area

The list of scheduled payments will display.

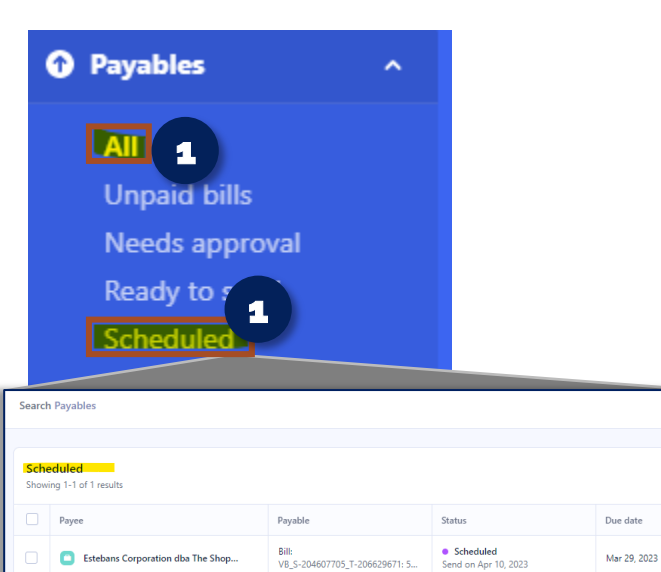

### TO ADJUST A PRICE IN A SCHEDULED STATUS

- 1. **Type in the order number** in the Search Bar and click enter on your keyboard
- Select "Edit" in the order you wish to adjust
- Make the corrections(s); scroll to the bottom and select "Save edits for approval"

A confirmation screen will appear.

4. Confirm the price adjustment by clicking "Confirm edits for approval"

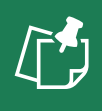

**NOTE:** Due to approval rules, it may require re-approval. Please follow the "Needs Approval" steps to continue.

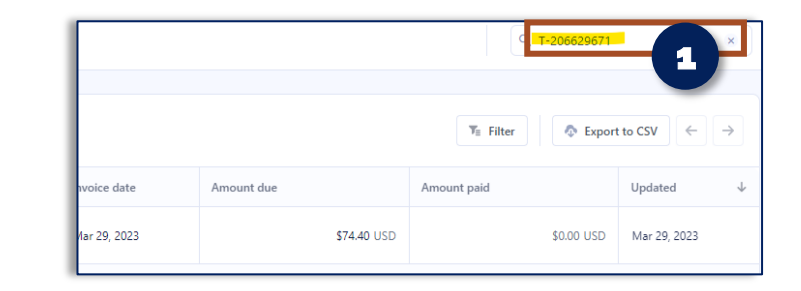

| bles / Schedule | d / Payment from RunBuggy OMI Inc for VB_S-204607705_T-206629671: STDZARFH6KS043540                                                            |
|-----------------|----------------------------------------------------------------------------------------------------|
| \$74.40 USD     |                                                                                                    |
|                 |                                                                                                    |
|                 | Approvals                                                                                                    |
|                 | Approval rules for this payment may have been updated and require the re-selection of approvers. Please review approvers for this payment.     |
|                 | Who should approve?                                                                                                    |
|                 | require applicant rank owner on the sourcemp users memoures<br>Mit genored<br>Mel Savger & Julya Davis & X                                     |
|                 |                                                                                                    |
|                 | Cancel                                                                                                    |
|                 | Approvals                                                                                                    |
|                 | Accoroval rules for this payment may have been sublated and require the re-selection of accorovers. Please review accorovers for this payment. |
|                 | Who should approve?                                                                                                    |
|                 | Require approval from one of the following team members                                                                                        |
|                 | Int approval Adapta Davis %                                                                                                    |
|                 |                                                                                                    |
|                 | Cancel                                                                                                    |

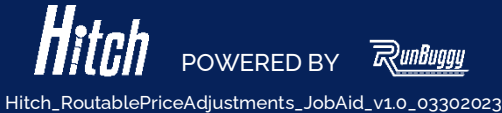

### Hitch

# **ROUTABLE PRICE ADJUSTMENT JOB AID**

This job aid shows how to do a Routable price adjustment.

### FROM THE PAYABLES PAGE

1 Select "Needs approval" in the Payables area

The list of payments needing approval will display.

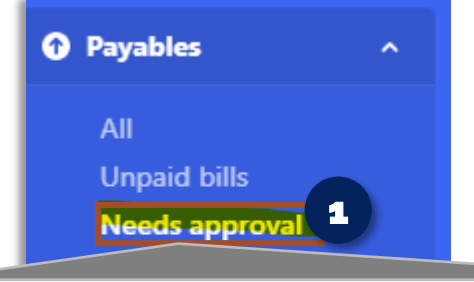

| All                                 | All Needs my approval Needs team approval |                                         |                                             |              |              |  |  |  |  |  |
|-------------------------------------|-------------------------------------------|-----------------------------------------|---------------------------------------------|--------------|--------------|--|--|--|--|--|
|                                     |                                           |                                         |                                             |              |              |  |  |  |  |  |
| INeeds approval<br>Showing 1-1 of 1 |                                           |                                         |                                             |              |              |  |  |  |  |  |
|                                     | Payee                                     | Payable                                 | Status                                      | Due date     | Invoice date |  |  |  |  |  |
|                                     | Polar logistics co                        | Bill:<br>VB_S-201751440_T-204299670: JT | • Needs approval<br>Created on Mar 30, 2023 | Mar 30, 2023 | Mar 30, 2023 |  |  |  |  |  |

#### SEARCH FOR THE ORDER NEEDING APPROVAL

1. **Type in the order number** in the Search Bar and click enter

The order being searched will appear.

2. Once you have the payout selected, follow steps 2-4 above to edit, approve, and confirm approval

| [  |                                        |              |              |                          | 1 R 1-204299670 | ×            |
|----|----------------------------------------|--------------|--------------|--------------------------|-----------------|--------------|
| l  |                                        |              |              | TE Filter 💿 Export to CS | v C ← →         |              |
| L  | Status                                 | Due date     | Invoice date | Amount due               | Amount paid     | Updated      |
| I. | Needs approval Created on Mar 30, 2023 | Mar 30, 2023 | Mar 30, 2023 | \$281.80 USD             | \$0.00 USD      | Mar 30, 2023 |

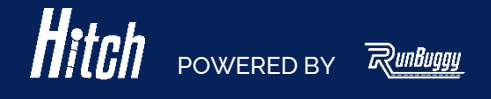